# TH 氟化生产线计算机控制系统

# 使用说明书

龙岩天宏计算机技术有限公司 <sup>龙岩市登高中路 113</sup> 号 邮编: 364000 电话: (0597) 2328553 2328554(传真)

## 一. 概述

本系统由郑州天宏自动化技术有限公司为氰氟酸生产投料系统 开发。本系统采用先进的计量技术及控制手段,自动化程度高、实 时监控、反馈周期短、采集、控制精度高、提高粉酸配比精度、严 格按粉酸比例控制萤石粉和硫酸的流量、操作简单方便,免去了工 人大量的数据记录、计算,避免人为误差,配料系统具有手动、自 动两种控制模式,降低了工人劳动强度,提高生产效率

# 二. 系统组成

本系统结构采用全通讯模式,系统结构简洁、可靠,提高了系统稳定性及可靠性,降低了系统的维护工作。系统配料部分主要由: 传感器、下位称重仪表、上位监测仪表、工业 PC 控制主机、远程操作盒、变频器等基于 485 通讯的几大模块构成结构简图如下:

### (一) 计算机操作

尽量降低对计算机操作人员的要求,上位机软件力求作到简洁易 懂,直观明了,便于操作。力求作到无计算机知识人员简单培训即可 上岗。同时计算机具有较强的自我学习能力,人工智能化程度较高, 本软件很好地应用模糊控制技术,使一些系统参数和默认值都是通过 计算机不断的自我学习记录下来,使控制更合理完善。

1. 配料部分显示画面说明:(如图)

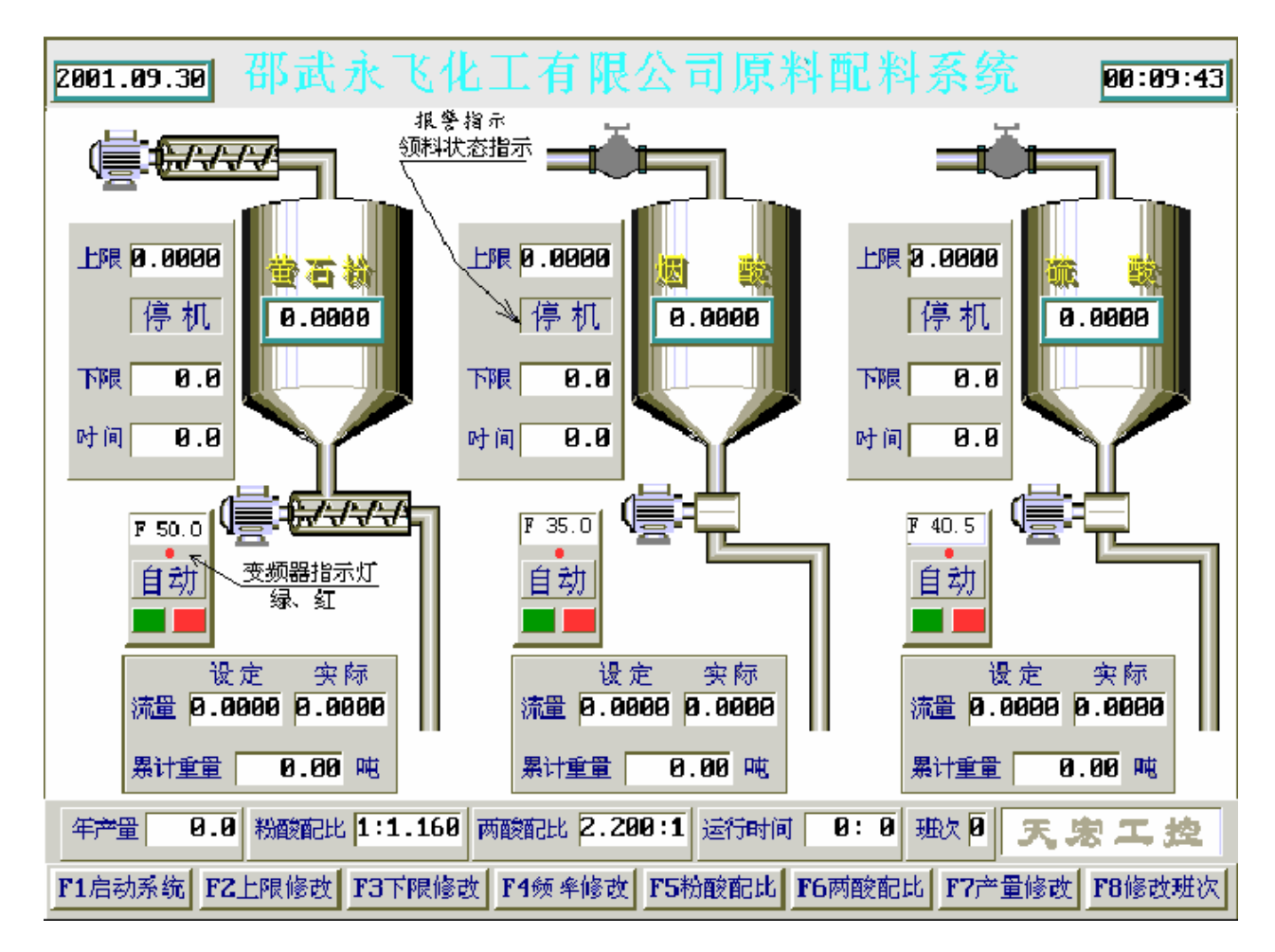

需重点说明几个数据,几个状态指示。

① 三个料罐上显示的数据是实时采集到的料罐的重量。

② 上限:是自动领料时,料罐领料最大重量(单位 kg)。当自动领料到此极限时,自动停止领料。此值由操作员设定。

注意:因为领料机构的过冲,建议设定此值时应视情况稍低于所需极限值!

③ 下限:自动领料时,料罐的下限重量。当料的重量低于此 值时,计算机自动启动领料,此值由操作员设定。

④ 时间:流量计算的排队时间,领料时清零,去除过冲时间 后开始计算,在0-5分钟之间变化,流量的调节也是以此为周期, 中间只计算不调节,而只在5分钟末修改一次频率,所以手动干预时

请尽量不要在 5 分钟末计算机将要自动修改频率之前修改! 但领料 后第一个5分钟内计算机是根据以前自我学习到的频率的经验值来控 制流量。

⑤ 投料电机的变频器运转频率:是由计算机查询到的变频器的实际运转频率。

⑥ 设定流量:由计算机根据年产量、粉酸配比、两酸配比计算而得,单位:kg/30分钟。

⑦ 实际流量:是计算机检测到的实际流量。

⑧ 累计重量:一个班次内累计投料重量。按 F8 换班时自动 清零。注意,即使在领料时计算机也在根据自己最新学习到的经验 参数来计算累计重量,而且应该比人工计算的更精确。

⑨ 年产量、粉酸配比、两酸配比:是根据工艺要求由操作员输入设定。

#### 状态指示:

 ① 领料罐液位状态指示:两酸计量罐上方的领料阀门前部有 一小方块,与屏幕底色相同时显示正常,显示红色时表示领料罐液位 到了上限或下限。信号是来自领料灌压力表的电结点。

② 报警/领料状态指示:故障时显示醒目的黄底红字的报警状态指示;正常时显示"停机"或"领料"字样以示领料状态。另外:领料时,粉料的领料螺旋也会有动画指示。领料时,酸料的阀也会由黑色变为黄色。注意,两酸料的领料阀的状态是由计算机检测到的阀的实际状态决定的,而粉料螺旋动画则不是螺旋实际状态,而是计算

机发出的"领料"指令的反映。

③ 投料电机变频器状态指示:投料电机旁有"手动"或"自动"的字样以示变频器的手、自动状态。应与变频器远程操作器手动、自动状态指示灯一致。

屏幕上变频器指示灯的绿、红状态代表变频器的启、停状态,同时变频器启动后,相应投料电机也会有旋转动画指示。

#### 报警状态:

 流量异常:当实际流量小于设定流量 30% 时,报告"流量 异常"。此时计算机自动停止两酸下料。

另外,如果实际流量与设定流量的差值和设定流量相比相差 30%,实际流量数据框会变黄报警。此时计算机停止自动控制变频器 频率,此时需手动干预变频器。说明,手动干预除了操作远程操作器 外还可在计算机的自动状态时按 F4 键修改频率。

② 领料异常:启动领料后,若一段时间内不领料(料罐重量 不增加),报告"领料异常",领料正常后报警消失。

③ 电机通讯: 计算机和变频器通讯不上时,报告"通讯异常"。注意,此时变频器不受计算机和远程操作器控制,请到现场处理变频器,以免发生生产事故!

④ 称通讯: 计算机找不到称重仪表,和称重仪表通讯不上时, 报告"称通讯"。

④以后的是变频器故障,详细请参照变频器说明书。一旦报告变频器

故障后,系统即停掉两酸的下料,故障消失后系统自动启动。

2. 数据修改

①F2 上限修改: 若要修改领料上限, 按计算机键盘上的"F2"键,

激活上限数据框,能看到光标闪动,以" ← " 或" →" 键左 右移动光标,用数字键盘输入数据。数据输入完后按回车键确认。按 "Esc"键退出修改。

② F3 下限修改:修改领料下限值,按计算机键盘上的"F3"键, 激活下限数据框。

⑤ F4 修改频率:手动修改变频器频率,在流量异常的情况 下进行人工干预。

⑥ F5 粉酸配比:按工艺要求输入粉料和酸料的配比比例,以便计算和控制流量。

⑦ F6 两酸配比:按工艺要求输入两酸配比比例,以便计算 和控制流量。

⑧ F7 产量修改:按"F7"键根据生产要求输入年产量,以 便计算和控制流量。

⑨ F1 启动系统:修改数据后要按"F1",启动系统计算机才 会启动修改后的系统。

注意:系统启动后屏幕下部"天宏工控"四个字会不停闪动。